# Documentation MyVizeoPC

# Sommaire

| Introduction1                                 |
|-----------------------------------------------|
| I. Lancement de l'application                 |
| II. Réglages                                  |
| II.1. Périphérique                            |
| II.2. MyVizeo Connect (Nouveauté sur la 4.1)5 |
| II.3. Utilisateur                             |
| II.4. Préférence                              |
| II.5. Annotation                              |
| III. Lecture                                  |
| III.1. Ecrans de lecture                      |
| III.2. Gestion périphériques11                |
| III.3. Gestion Outils 11                      |
| IV. Relecture et téléchargement 12            |
| V. Emap                                       |

# Introduction

Ce document a pour but d'expliquer le fonctionnement et les réglages de **MyVizeo** sur PC.

Il présente la version 4.1, mise en ligne en Janvier 2019.

## I. Lancement de l'application

|          | Bie                 | ×     |
|----------|---------------------|-------|
|          | Identifiant         |       |
| -        | Mot de passe        | •     |
| <u> </u> | Auto-identification |       |
| ~        | Voir la dén         | по ОК |

Au premier lancement du logiciel, il existe un seul compte administrateur :

- Identifiant : admin

- Mot de passe : **12345** (vous pourrez modifier ce mot de passe dans les réglages utilisateurs)

Si vous cochez la case **Auto-identification**, cela vous permettra au prochain lancement d'accéder à **MyVizeo** avec le compte indiqué, sans avoir besoin de passer par cette fenêtre (possibilité de la cocher/décocher ensuite dans les préférences).

Vous accédez ensuite à la page ci-dessous (par la suite vous accéderez à vos fenêtres de lecture ou à vos Emap si des fenêtres sont restées ouvertes à la fermeture précédente).

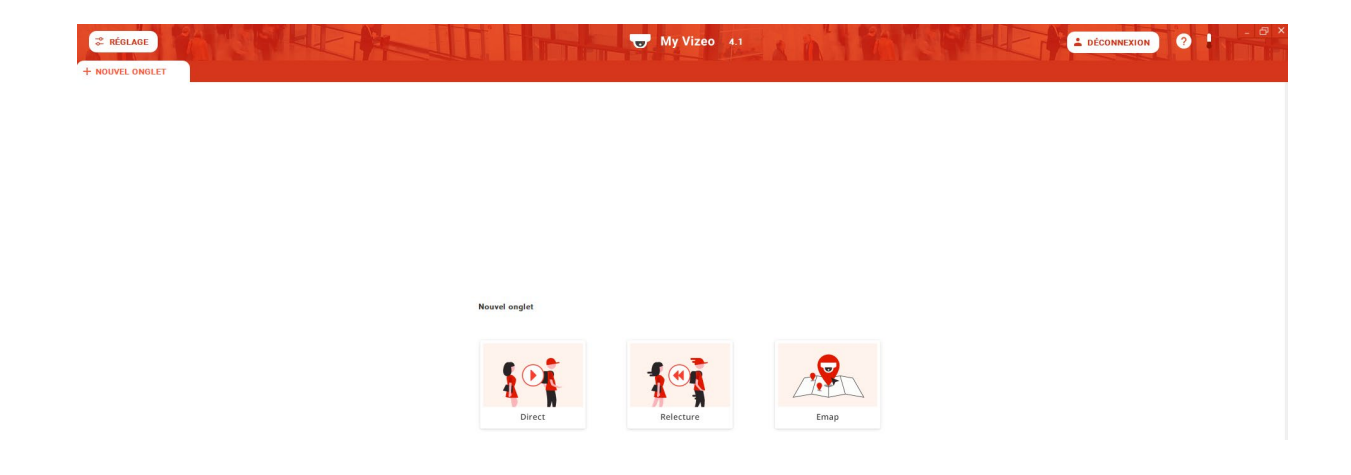

Au centre de l'écran vous pouvez ouvrir des pages permettant d'afficher :

- les flux caméras en direct (Direct),
- de visionner des flux vidéos d'événements passés (Relecture) ou,
- d'afficher des plans avec caméras positionnées (Emap).

Le bouton **REGLAGE** permet d'accéder à la gestion des périphériques, préférences, utilisateurs...

Le bouton **DECONNEXION** permet de changer d'utilisateur.

## II. Réglages

Vous pouvez voir 7 onglets dans les réglages :

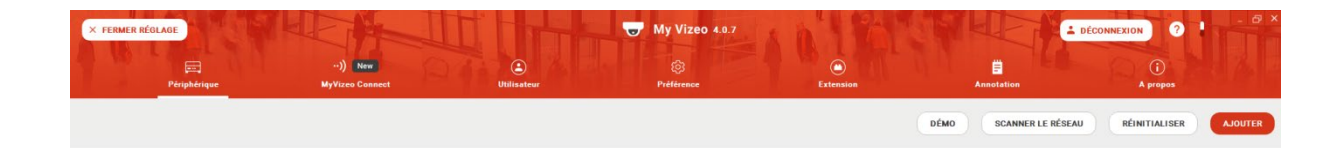

#### II.1. Périphérique

En cliquant sur l'onglet **Périphérique**, vous pouvez voir la liste des périphériques déjà enregistrés.

|         |                    |                             | DÊMO              | SCANNER LE RÉSEAU RÉINITIALISER AJOUTER |
|---------|--------------------|-----------------------------|-------------------|-----------------------------------------|
|         | Nom Ma maison      | Adresse nomDomaine.vizeo.fr | Identifiant admin | SE CONNECTER                            |
| <u></u> | Créé le 21/12/2018 | Port 30001                  | Nbr de caméras    | MODIFIER                                |

Sur la ligne qui indique les informations d'un périphérique, vous pourrez vous connecter avec **SE CONNECTER**, aller modifier les paramètres du périphérique avec **MODIFIER** ou le **supprimer** en cliquant sur la croix tout à droite.

Le bouton DEMO permet d'ajouter les stockeurs de démo de chez Vizeo,

**SCANNER LE RESEAU** de chercher le matériel Vizeo présent sur le réseau afin de l'ajouter plus rapidement,

et REINITIALISER d'effacer tous les périphériques,

Le bouton **AJOUTER** permet d'ajouter des périphériques en accédant à la page ci-dessous du **choix de la gamme** :

| <u></u> | Nouveau Périphérique |                  |                | DÉMO ANNULER | SELECTIONNER |
|---------|----------------------|------------------|----------------|--------------|--------------|
|         | Туре                 | Nom              | Année de sorte |              |              |
|         | Erregistreur         | HD5xx/HD7xx      | 2018           |              | ۲            |
|         | Enregistreur         | HD4xx/HD6xx      | 2016           |              | 0            |
|         | Enregistreur         | SDoox            | 2013           |              | 0            |
|         | Enregistreur         | HD1xx/HD2xx      | 2013           |              | 0            |
|         | Enregistreur         | Etixox           | 2008           |              | 0            |
| Ţ       | Camera IP            |                  | 2016           |              | 0            |
| Ţ       | Camera IP            |                  | 2013           |              | 0            |
| 2       | Autre                | Flux RTSP ou HLS |                |              | 0            |

Il suffit de cocher la gamme auquel correspond le périphérique que l'on souhaite ajouter puis d'appuyer sur **SELECTIONNER** 

Vous accédez alors à la page permettant de configurer ce nouveau périphérique :

| 🚌 Nouveau Périphérique |                         |                           | DÉMO ANNULER | TESTER LA CONNEXION | CRÉER |
|------------------------|-------------------------|---------------------------|--------------|---------------------|-------|
|                        |                         |                           |              |                     |       |
|                        |                         |                           |              |                     |       |
|                        | Nom                     | Ma maison                 |              |                     |       |
|                        | Adresse Ip ou domaine   | nomDomaine.vizeo.fr       |              |                     |       |
|                        | Adresse 2 (optionnelle) | 192.168.1.65              |              |                     |       |
|                        | Port                    | 30001                     |              |                     |       |
|                        | Identifiant             | admin                     |              |                     |       |
|                        | Mot de passe            | •••••                     |              |                     |       |
|                        | Туре                    | HD5xx/HD7xx(Gamme 2018) V |              |                     |       |

Le **Port** est celui qui correspond par défaut à la gamme indiquée (à modifier si ce port a été changé sur le périphérique).

Vous remarquerez que l'on peut rentrer **deux adresses**, ce qui permet d'indiquer l'adresse locale et l'adresse à distance (utile notamment avec les Box orange qui ne permettent pas d'accéder en locale avec l'adresse distance).

L'**Identifiant** et le **Mot de passe** sont ceux du compte de l'enregistreur auquel vous voulez vous connecter.

#### II.2. MyVizeo Connect (Nouveauté sur la 4.1)

MyVizeo Connect (ou MVC) est une nouveauté de début 2019, que vous pouvez retrouver sur les **applications IOS/Android** de MyVizeo et sur **https://mvc.vizeo.eu** 

En vous créant un compte MyVizeo Connect, vous pourrez **synchroniser vos comptes** sur les différents MyVizeo que vous possédez. Par exemple si vous avez ajouté un périphérique sur votre téléphone en étant connecté à MVC, si vous relancez MyVizeo sur votre PC, ce nouveau périphérique apparaitra aussi si vous êtes connecté à MVC. Cela peut aussi être très utile en cas de changement de téléphone.

En cliquant sur l'onglet MyVizeo Connect, vous tombez sur la page vous demandant **de vous connecter** ou de **créer votre compte** :

| Connexion            |                                                    |
|----------------------|----------------------------------------------------|
| Identifiant          | Simplifiez-vous la vie                             |
|                      | Un compte pour synchroniser tous vos périphériques |
| Mot de passe         | (mobile, tablette et PC).                          |
| Oublé ?<br>Connexion |                                                    |
| Créer un compte      |                                                    |
|                      |                                                    |

Une fois connecté, vous accédez à la page renseignant vos informations que vous pouvez modifier :

| SE DÉCONNECTER |                                                                                                    | GÉNÉRER QR CODE | SYNCHRONISER PÉRIPHÉRIQUES |
|----------------|----------------------------------------------------------------------------------------------------|-----------------|----------------------------|
|                | Information           Nom         Test         Identifiant         Test           Prénom         Test         Email         test@gmail.com         Modifier                    |                 |                            |
|                | Changer mot de passe Actuel Mot de passe actuel  Moinnen & Conscibre. Nouveau mot de passe Confirmé Houreau mot de passe Modifier                                              |                 |                            |
|                | Supprimer compte<br>Attention cette action est définitive, toutes les données seront effacées. Le compte ne sera plus accessible sur l'application MyYueo.<br>Supprimer compte |                 |                            |

A partir de maintenant et tant que vous ne vous déconnectez pas (le bouton **SE DECONNECTER** à gauche), tout ajout ou suppression de périphérique sera effectif sur MVC.

Vous pouvez aussi générer le **QR Code** (à scanner sur les versions portables afin de se connecter sans avoir besoin de s'identifier), **synchroniser les périphériques** (pour prendre en compte d'éventuels changements effectués hors de l'application), ou **supprimer ce compte**.

#### II.3. Utilisateur

En cliquant sur l'onglet Utilisateur, vous accédez à la liste des utilisateurs enregistrés sur ce PC :

|   |         |              |             |                | RÉINITIALISER | AJOUTER |
|---|---------|--------------|-------------|----------------|---------------|---------|
|   | Créé la | 18/12/2018   | Identifiant | admin          | MODIFIER      |         |
| 1 |         | 10/12/2010   | Droit       | Administrateur |               |         |
|   |         | 10 112 12010 | Identifiant | tet            | MODIFIED      |         |
| - | Cree le | 19/12/2018   | Droit       | Utilisateur    | MODIFIER      | )       |

Par défaut, seul le compte **admin** est présent. Ce compte ne peut être supprimé. En revanche vous pouvez modifier son mot de passe.

Sur certaines installations, il peut y avoir besoin d'ajouter des utilisateurs. Par exemple sur les sites de surveillance 24h/24, il peut falloir un compte permettant aux agents de sécurité d'avoir accès seulement à la lecture mais pas aux réglages ou à la relecture.

Le bouton **REINITIALISER** permet de supprimer tous les utilisateurs hormis le compte admin et le compte sur lequel vous êtes connecté. Pour **supprimer un compte** il faut cliquer sur la croix à droite de la ligne. Les boutons AJOUTER et MODIFIER vous emmènent sur la page ci-dessous :

| Nouvel Utilisate | и            |                      |                                                                                                    |   | ANNULER CRÉER |
|------------------|--------------|----------------------|----------------------------------------------------------------------------------------------------|---|---------------|
|                  |              |                      |                                                                                                    |   |               |
|                  |              |                      |                                                                                                    |   |               |
|                  |              |                      |                                                                                                    |   |               |
|                  |              |                      |                                                                                                    |   |               |
|                  |              |                      |                                                                                                    |   |               |
|                  |              |                      |                                                                                                    |   |               |
|                  | Identifian   | ıt                   |                                                                                                    |   |               |
|                  |              |                      |                                                                                                    |   |               |
|                  | Mot de pa    | asse                 |                                                                                                    | • |               |
|                  |              |                      |                                                                                                    |   |               |
|                  | Mot de pa    | isse                 | 0                                                                                                    | ۲ |               |
|                  |              |                      |                                                                                                    |   |               |
|                  | Droits       | Administrateur       | ÷                                                                                                    |   |               |
|                  |              |                      |                                                                                                    |   |               |
|                  | Détaile      | Gestion périphérique |                                                                                                    |   |               |
|                  | December 201 | Gestion préférence   |                                                                                                    |   |               |
|                  |              | Gestion extension    |                                                                                                    |   |               |
|                  |              | Relecture            | $\checkmark$                                                                                                    |   |               |
|                  |              | PTZ                  | Image: A start and a start a start |   |               |
|                  |              |                      |                                                                                                    |   |               |
|                  |              | Modification Emap    |                                                                                                    |   |               |

L'**Identifiant** et le **Mot de passe** sont les informations qu'il faudra donner au moment de s'identifier au logiciel ou lors d'un changement d'utilisateur.

Le choix entre "Administrateur", "Opérateur" et "Utilisateur" permet seulement de pré-remplir les cases du dessous, mais peu importe le choix, vous pouvez cocher/décocher comme vous le souhaitez. Seul le compte admin ne peut pas voir ses droits modifiés.

Les cases de **gestion périphérique/utilisateur/préférence et extension** permettent de donner accès à ces onglets ou non à l'utilisateur que l'on crée/modifie.

La case **Relecture** permet d'indiquer si l'utilisateur peut ouvrir une fenêtre de relecture ou non et **PTZ** si l'utilisateur a accès aux commandes de PTZ pour les dômes motorisés.

**Modification Emap** autorise l'utilisateur à ajouter/modifier des fenêtres Emap (il pourra toujours voir ceux crées par d'autres compte si ils sont en publique et **Modification Annot** indique si l'utilisateur peut modifier les annotations.

Enfin **Modification Flux** indique si l'utilisateur peut aller modifier le flux de la vidéo pour passer en flux principal.

#### II.4. Préférence

En cliquant sur l'onglet Préférence, vous accédez à cette page :

| Général        |         |                                      |   |   |
|----------------|---------|--------------------------------------|---|---|
| Langue         | França  | iis 🗸                                |   |   |
| Alerte mise    | à jour  |                                      | ( |   |
| Ouverture au   | tomatiq | ue au démarrage                      | ( |   |
| Auto identific | cation  |                                      | ( |   |
| Passage HD     | automa  | atique en plein écran                | ( | ~ |
| Répertoire ph  | notos : | C:\Users\ft\Documents\myVizeo\images |   | Q |
| Répertoire vie | déos :  | C:\Users\ft\Documents\myVizeo\videos |   | Q |

Alerte mise à jour : un message s'affiche au lancement du logiciel si nouvelle mise à jour en ligne.

Ouverture automatique au démarrage : le logiciel se lance au démarrage du PC.

Auto identification : lance le logiciel sans devoir passer par la fenêtre d'identification.

**Passage HD automatique en plein écran** : passage en flux principal lorsqu'on double-clique sur un écran pour passer en plein écran.

#### **II.5. Annotation**

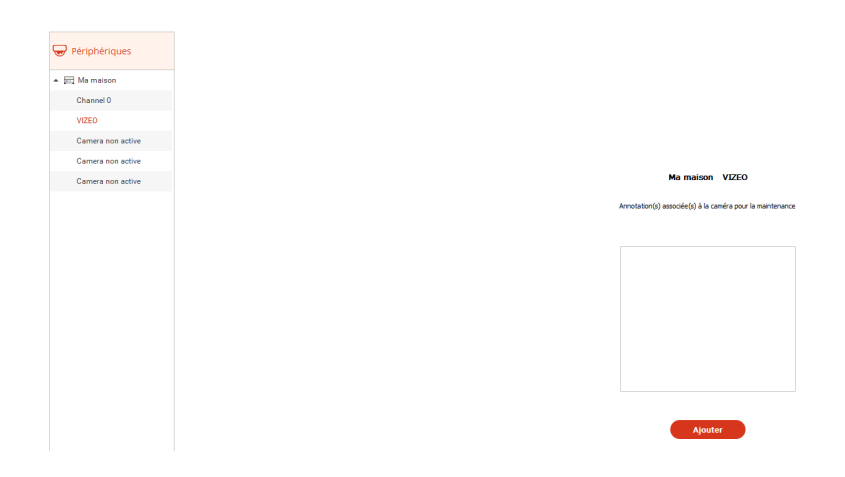

Vous pouvez sélectionner la caméra de votre choix à gauche, puis lui affecter un texte en l'écrivant puis cliquant sur **Ajouter**. Ce texte apparaitra si vous cliquez sur le logo annotation d'un écran dans le mode Lecture, et dans l'Emap au survole d'une caméra si l'option est activée dans la fenêtre d'Emap.

#### **III. Lecture**

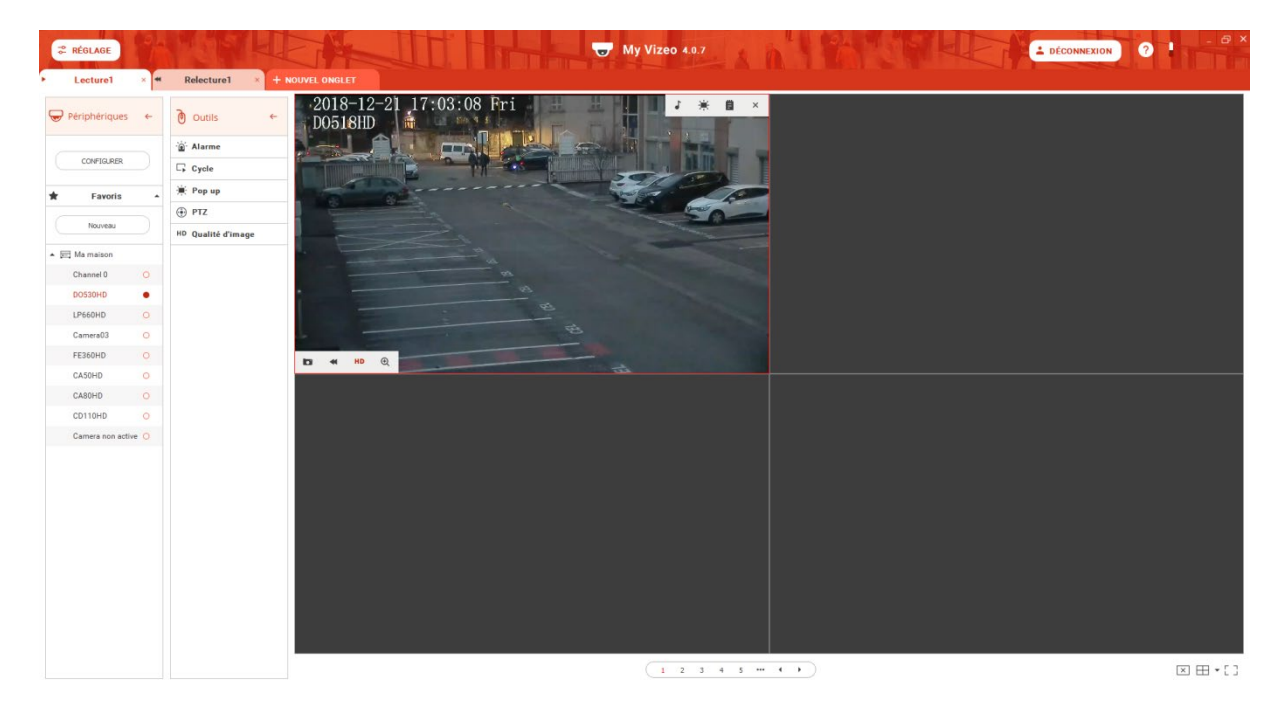

En faisant un clique droit sur l'onglet, vous pouvez **renommer** la fenêtre, ou la **libérer** afin d'afficher plusieurs fenêtres simultanément (notamment si vous avez un double écran).

#### III.1. Ecrans de lecture

Au centre de l'écran vous pouvez voir un certain **nombre d'écrans** : 1, 4, 9, 16, 25, 36,49 ou 64.

En bas à droite vous avez 3 boutons,

- Le plus à gauche coupe toutes les caméras de la fenêtre de lecture,
- Celui au centre permet de choisir le nombre d'écrans qu'on souhaite afficher,
- Et le dernier permet de passer la fenêtre en **plein écran**.

Au centre il est possible que vous ayez des chiffres et flèches. C'est le cas lorsque vous n'êtes pas en mode 64 écrans. Cela permet de **passer de sections en sections**. Par exemple en mode 16 écrans vous aurez 4 sections de 16 écrans (1 à 16, 17 à 32, 33 à 48 et 49 à 64).

Pour ajouter des caméras, voir la partie III.2 : Gestion des périphériques.

Lorsque vous **survolez un écran** affichant une caméra, deux petites barres avec des logos apparaissent.

La barre du bas possède 4 logos :

- Le premier permet de faire une **capture d'image**,
- Le 2ème permet d'ouvrir une page de relecture affichant cette caméra 5 minutes auparavant,
- Le 3ème permet de changer de flux (voir partie III.3),
- Et le 4ème permet de faire un **zoom numérique** centré (vous pouvez zoomer où vous le souhaitez avec la molette), à ne pas confondre avec le zoom du PTZ des dômes motorisés.

La barre du haut possède aussi 4 logos :

- Le premier permet d'activer le son,
- Le 2ème de passer cette caméra en mode Pop-up (voir partie III.3),
- Le 3ème d'afficher les **annotations** et le 4ème **d'éteindre cette caméra**.

#### **III.2. Gestion périphériques**

La colonne de gauche permet de gérer les périphériques. Le bouton **CONFIGURER** vous renvoie sur l'onglet Périphérique dans les Réglages. Les **Favoris** permettent de sauvegarder une fenêtre avec les caméras affichées et le nombre d'écrans. Enfin vous avez la liste de vos périphériques ainsi que leurs caméras si la connexion est déjà faite.

Pour vous **connecter** vous pouvez soit faire un clique droit puis "**Connexion**", soit double click sur le périphérique. Vous pouvez aussi faire un glisser-déposer en cliquant sur le périphérique et en relâchant sur un écran, mais en plus de vous connecter au périphérique, en cas de réussite cela affichera l'ensemble des caméras de cet enregistreur.

Pour vous déconnecter vous devez faire un clique droit sur le périphérique puis "Déconnexion".

Pour ajouter une caméra, hormis faire un glisser-déposer du périphérique (voir ci-dessus dans la partie connexion), vous pouvez aussi faire un glisser-déposer de la caméra directement, ou alors cocher le cercle à droite de la ligne de la caméra.

Pour arrêter une caméra, vous pouvez soit décocher le cercle rouge sur la ligne de la caméra, soit en survolant l'écran et en cliquant sur la croix en haut à droite.

#### **III.3. Gestion Outils**

La 2ème colonne, "Outils", comporte 5 fonctions.

Alarme permet d'activer ou désactiver les sorties alarmes.

**Cycle** permet de choisir une durée afin de passer toutes les X secondes d'une page à une autre (pages contenant au moins une caméra).

**Pop-up** permet d'activer le fait qu'une Pop-up s'affiche lors d'une détection de mouvement.

**PTZ** ou Pan/Tilt/Zoom permet de gérer le zoom et la rotation des dômes motorisés, ainsi que de sauvegarder des presets ou de les lancer.

Qualité d'image permet d'activer le flux principal des caméras.

## IV. Relecture et téléchargement

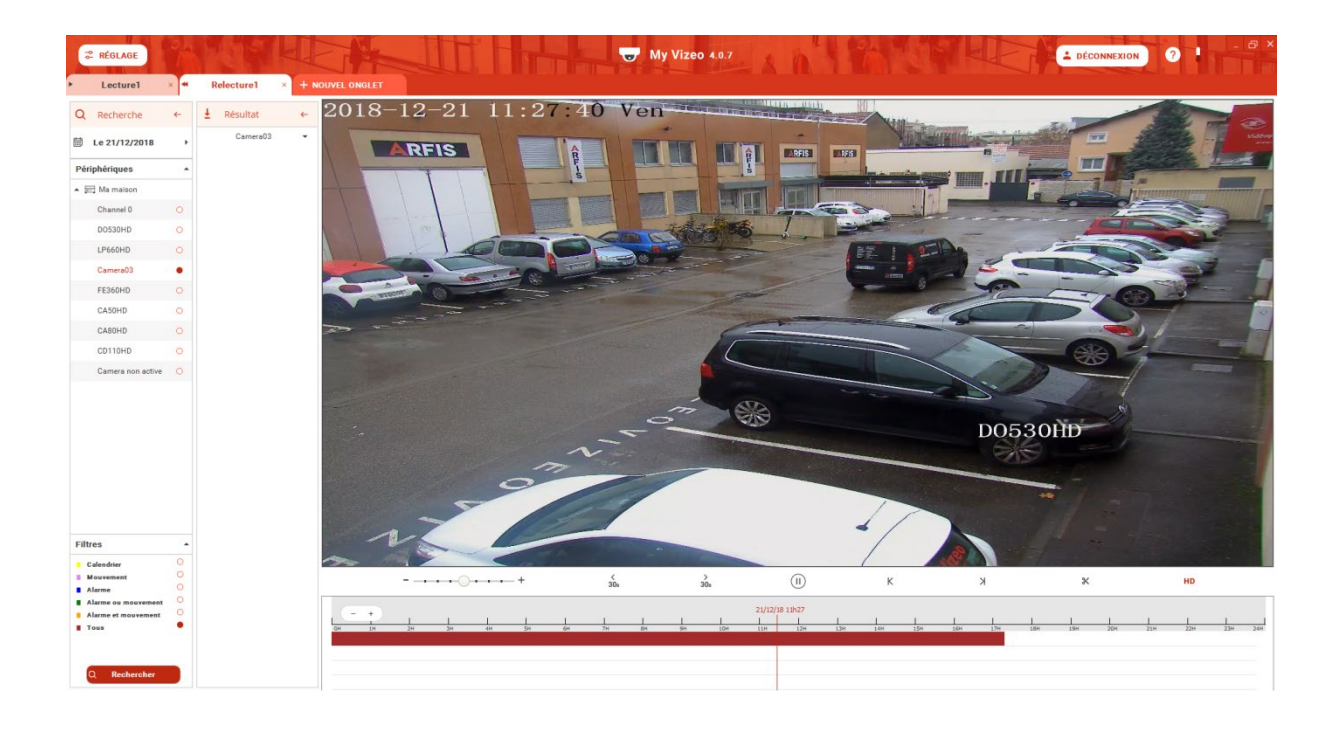

Sur la colonne de gauche, "Recherche", vous pouvez régler les paramètres des événements à visionner. Pour cela, il faut choisir **la date** en cliquant sur le calendrier (par défaut le jour même). Puis il faut **cocher la caméra** qu'on souhaite voir. Enfin, il faut chercher quel **type d'enregistrement** on cherche (par défaut tous), avant de cliquer sur le bouton **Rechercher**.

S'il y a bien de l'enregistrement, une zone colorée devrait apparaître en bas, ce sont les plages de temps où il y a de l'enregistrement.

Pour lancer la vidéo, il faut faire un double-clique à l'heure que vous souhaitez afficher.

La barre au-dessus des plages d'enregistrement permet dans l'ordre de gauche à droite de régler la vitesse, d'aller 30 secondes avant/après, de faire pause/relancer, d'aller à l'enregistrement précédent/suivant, de préparer un téléchargement ou de changer de flux.

Le bouton de téléchargement vous affichera sur la plage d'enregistrement deux petits curseurs permettant de régler l'heure de début et de fin. Ensuite, vous pourrez appuyer sur le bouton Télécharger qui aura remplacé les ciseaux. Enfin, cela vous demandera lequel des canaux vous souhaitez télécharger, et après avoir coché appuyez sur Valider.

Vous pouvez aussi télécharger des plages entières dans l'onglet "Résultat".

# V. Emap

Voici la page qui apparait lorsque vous cliquez sur Emap dans "Nouvel onglet" :

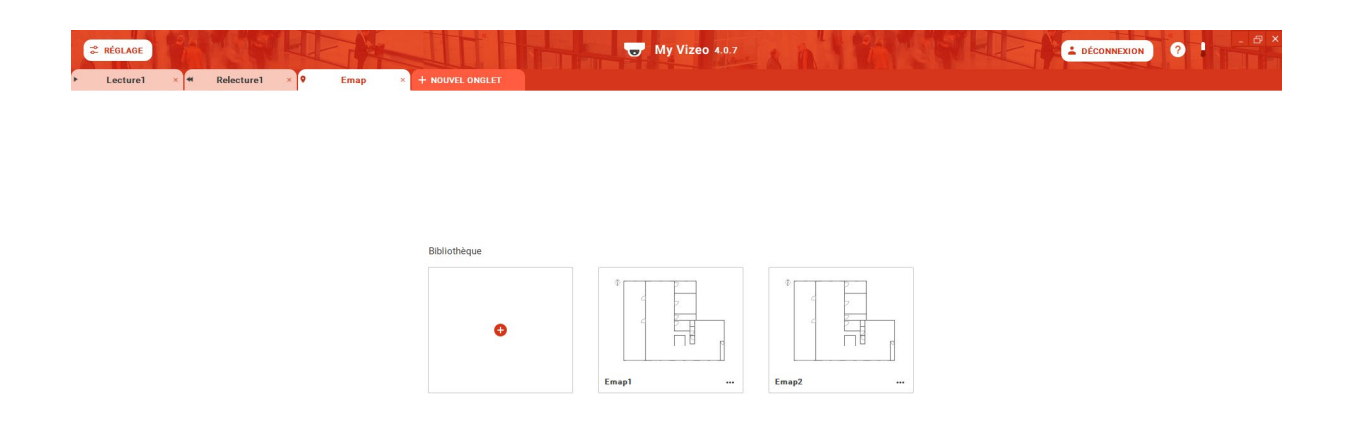

Vous pouvez soit ajouter un nouvel Emap, soit en afficher un déjà existant en cliquant dessus.

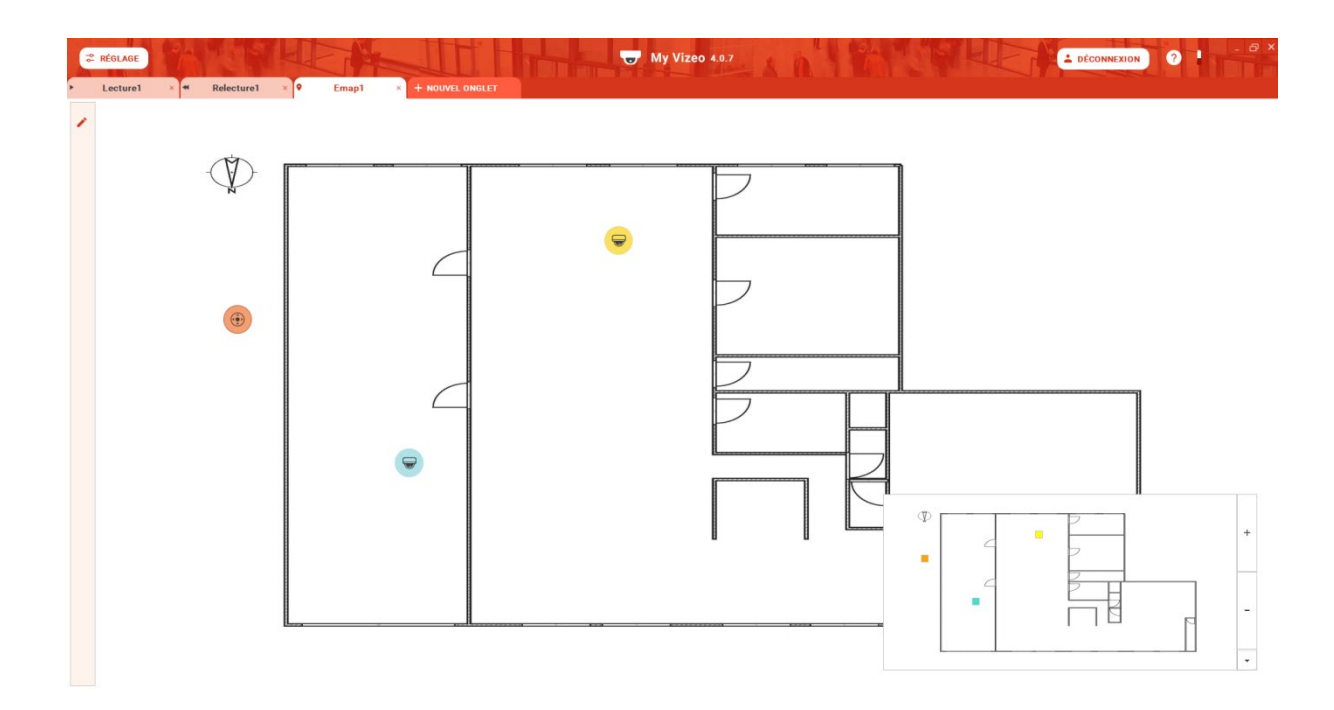

Vous accédez alors à la page de l'Emap. En cliquant sur un logo de caméra, cela lancera une Pop-up avec affichage de cette caméra.

En passant la souris dessus, si l'option Annotation est activée pour cet Emap, les annotations de cette caméra apparaitront.

Enfin, si vous avez les droits Emap, vous pourrez cliquer sur la colonne de gauche pour passer en mode "Edition" comme ci-dessous :

| Lecture1      Relecture1      P Emap1      HOUVEL ONGLET                                                                                                    | DÉCONNEXION | ?           |
|----------------------------------------------------------------------------------------------------|-------------|-------------|
| / Édition                                                                                                    | ANNULER     | ENREGISTRER |
| Nom   Imp1   Own Pale:   Particle region   Anotation   Above in mins 7   Own Houldike   Conversion   Obsendition   Obsendition   Obsendition   Canced Si   Canced Si   Canced Canced C |             | +           |

Sur la gauche, vous avez la liste de périphériques. Vous pouvez faire un glisser-déposer pour placer une caméra sur la carte.

Vous pouvez changer le nom de la fenêtre Emap et en dessous indiquer si l'Emap est publique (affichable sur les autres comptes) ou non.

Vous pouvez changer de plan avec **CHARGER** (attention, Windows limite la taille des images qu'on peut rentrer, il vaut mieux éviter les images supérieures à 1Mo).

La case "Afficher les notes" permet d'indiquer les annotations en survolant une caméra.

Sur la carte en mode **Edition**, vous pouvez déplacer les caméras, ou cliquer sur le stylo ce qui vous permettra de changer la couleur, le type, ainsi que les supprimer. Vous aurez aussi la possibilité de positionner les presets si vous avez sélectionné dôme en type.

Attention, toutes ces modifications seront validées une fois que vous aurez appuyé sur **ENREGISTRER**.